# **Academic Performance**

| > C 🛔 akadem      | ik kion.com.tr | 1 7 4 0 9 3                           | H 8   | 0    |
|-------------------|----------------|---------------------------------------|-------|------|
| <b>Kio</b> N      | P              |                                       |       | 1    |
| * Menü Bul        |                | Kion Akademik Performans              |       | admi |
| 💏 Anasayfa        |                |                                       |       |      |
| Varden            |                |                                       |       |      |
| 🖻 Gösterge Paneli |                |                                       |       |      |
| Vönetim           |                |                                       |       |      |
| Yayın             |                |                                       |       |      |
| Akademik          |                |                                       |       |      |
| Eğitim            |                |                                       |       |      |
| Hedefter          |                |                                       |       |      |
| Görevlendirme     |                |                                       |       |      |
| Komisyon Onay     |                |                                       |       |      |
| l cv              |                |                                       |       |      |
| Tarveniar         |                |                                       |       |      |
|                   |                |                                       |       |      |
|                   |                |                                       |       |      |
|                   |                |                                       |       |      |
|                   |                |                                       |       |      |
|                   |                | 2023/8 Lapton Theme II: Volesoft Cont | tiet. |      |

"admin" Logged in withtheuser.

| C      Anasayfa     Anasayfa     Anasayfa     Voneten     Voneten     Voneten     Kademik.     Egitim     Hedefler                                                                                                    | contr | Kion Akademik Performans    |  |  |  |  | 8 | 000  | ÞC   | ) <u>i</u> 1 | 8 |
|----------------------------------------------------------------------------------------------------|-------|-----------------------------|--|--|--|--|---|------|------|--------------|---|
| Menü But<br>Menü But<br>Anasayfa<br>Yardım<br>Gösterge Panell<br>Vönetim<br>Yünetim<br>Yünetim<br>Kakademik<br>Gösterge Panell<br>Gösterge Panell |       | Kion Akademik Performans    |  |  |  |  |   |      |      |              |   |
| <ul> <li>Menü But</li> <li>Anasayfa</li> <li>Yardım</li> <li>Gösterge Paneli</li> <li>Yönetimi</li> <li>Yönetimi</li> <li>Yayın</li> <li>F. Akademik:</li> <li>Eğitim</li> <li>Hedefler</li> </ul>                                                                                                    |       | Kion Akademik Performans    |  |  |  |  |   |      |      |              |   |
| Menol Bul<br>Manaayfa<br>Vardim<br>C Gösterge Panell<br>Vönetim<br>Vönetim<br>Vayin<br>F Akademik<br>C Gittim<br>Hedefter                                                                                                    |       |                             |  |  |  |  |   |      |      |              |   |
| Anasayla Vardm Colosterge Paneli Colosterge Paneli Vonetim Vonetim Vayn Akademik Coloster                                                                                                    |       |                             |  |  |  |  |   |      |      |              |   |
| Yardm     Cösterge Paneli     Yönetim     Yönetim     Yayn     Akademik     Egitim     Hedefler                                                                                                    |       |                             |  |  |  |  |   |      |      |              |   |
| Costerge Paneli<br>Vonetim<br>Vayn<br>Akademik<br>Cotim<br>Hedefier                                                                                                    |       |                             |  |  |  |  |   |      |      |              |   |
| F Vönetim<br>F Vayın<br>F Akademik<br>L Egitim<br>I Hedefler                                                                                                    |       |                             |  |  |  |  |   |      |      |              |   |
| <ul> <li>Yayın</li> <li>Akademik</li> <li>Eğitim</li> <li>Hedefler</li> </ul>                                                                                                    |       |                             |  |  |  |  |   |      |      |              |   |
| F Akademik<br>Egitim<br>Hedefler                                                                                                    |       |                             |  |  |  |  |   |      |      |              |   |
| Audemik<br>Eğitim<br>Hedefler                                                                                                    |       |                             |  |  |  |  |   |      |      |              |   |
| Egitim<br>Hødefler                                                                                                    |       |                             |  |  |  |  |   |      |      |              |   |
| Hedefler                                                                                                    |       |                             |  |  |  |  |   |      |      |              |   |
|                                                                                                    |       |                             |  |  |  |  |   |      |      |              |   |
| Görevlendirme                                                                                                    |       |                             |  |  |  |  |   |      |      |              |   |
| Komisyon Onay                                                                                                    |       |                             |  |  |  |  |   |      |      |              |   |
| 1 cv                                                                                                    |       |                             |  |  |  |  |   |      |      |              |   |
| Tanvinlar                                                                                                    | ~     |                             |  |  |  |  |   |      |      |              |   |
| 🚊 Eğitim Tanım                                                                                                    | M.    |                             |  |  |  |  |   |      |      |              |   |
| X Genel Tanım                                                                                                    | 90 B  |                             |  |  |  |  |   |      |      |              |   |
| S Komisyon Tanım                                                                                                    | ×.    |                             |  |  |  |  |   |      |      |              |   |
| S* Performans Tanım                                                                                                    | ×.    |                             |  |  |  |  |   |      |      |              |   |
| Personel Tanim                                                                                                    | ×1    |                             |  |  |  |  |   |      |      |              |   |
|                                                                                                    |       | This Laston Thema to Miland |  |  |  |  |   | Dead | Dian | Cont         |   |

All parameters related to Academic Performance are defined under the definitions menu.

| Aladenic Terlemans 🕫 💌                                                                                           |             |                   |            |       |     |             |              | ۹_ ۵                                |
|----------------------------------------------------------------------------------------------------|-------------|-------------------|------------|-------|-----|-------------|--------------|-------------------------------------|
| · C 🛔 statenisk                                                                                                  | ion.com.br) | ref kategori tanı |            |       |     |             | 8            | 8 = 1 O 4 O 8                       |
| <iou< th=""><th><i>p</i></th><th>A Kenguri Tal</th><th></th><th></th><th></th><th></th><th></th><th></th></iou<> | <i>p</i>    | A Kenguri Tal     |            |       |     |             |              |                                     |
| ₽ Vinetin                                                                                                    |             | Kategori Tipi     |            |       |     |             | •            | Eccel's Alter + Yeri                |
| Yayın                                                                                                    |             | ko-               |            |       |     |             |              | Q. Ars                              |
| Akademik                                                                                                    |             |                   |            |       |     |             |              |                                     |
| Egtim                                                                                                    |             |                   |            |       |     |             |              |                                     |
| Hedefier                                                                                                    |             | 01.0M.07          | Ag707      | 40.00 | 544 | 80 N        | 4.200. stat. |                                     |
| Görevlenderne                                                                                                    |             | lateriar -        | ~          | 1     | 1   | Uksat       |              |                                     |
| Komisyon Onay                                                                                                    |             | Manual -          | ~          | ,     |     | Deber       |              |                                     |
| 1 Cr                                                                                                    |             |                   |            | -     | -   |             |              |                                     |
| Tanmlar                                                                                                    | ~           | Spanning *        | ~          | 2     | 2   | Ukslararasi |              |                                     |
| 🖀 Eigitim Tanım                                                                                                  |             |                   |            |       |     |             |              |                                     |
| Cenel Tanım                                                                                                    |             |                   |            |       |     |             |              |                                     |
| Performans Tasyn                                                                                                 |             |                   |            |       |     |             |              |                                     |
| Entelektivel Kati                                                                                                | i.          |                   |            |       |     |             |              |                                     |
| Kategori                                                                                                    |             | te - Grant 🚺      | Sector Sec |       |     |             |              | <ol> <li>3 analy, 3 hape</li> </ol> |
| 🗄 Katkı Türli Tipi                                                                                               |             |                   |            |       |     |             |              |                                     |
| In Kath Tirsi                                                                                                    |             |                   |            |       |     |             |              |                                     |
| 🗟 Kişi Çarpan                                                                                                    |             |                   |            |       |     |             |              |                                     |
| O Parametroler                                                                                                   |             |                   |            |       |     |             |              |                                     |
| Rapor Kriterleri                                                                                                 |             |                   |            |       |     |             |              |                                     |

First, Performans Definition  $\rightarrow$  Category Type under Category Type Defined. This type of category categorizes academic performance as National, International, Other, etc.

| 🔹 Akademik Performans 🛪 🔶 |              |                                                                                                    |         |              |     |       |                                                 |                                       | Q                  | _ 0   | o ×   |
|---------------------------|--------------|----------------------------------------------------------------------------------------------------|---------|--------------|-----|-------|-------------------------------------------------|---------------------------------------|--------------------|-------|-------|
| C > C 🔒 akademika         | ion.com.tr/v | rf-kategoris                                                                                                    |         |              |     |       |                                                 | 8 9 6                                 | ) Þ 🛛 Ŧ            | H 8   | 0     |
|                           | $p^{\mu}$    | A Kategori                                                                                                    |         |              |     |       |                                                 |                                       |                    |       | 1     |
| 🖈 Yönetim                 |              | ISLEMER                                                                                                    | ACTIF   | KATEGORI TIM | 100 | 518.A | 40                                              | Santa tabula                          | AÇOLAMA            |       | admin |
| 🗭 Yayın                   |              | Iglamter -                                                                                                    | ~       | Ulusal       | 1   | 1     | Makale                                          | Yayın - Makale                        |                    |       |       |
| 🕿 Akademik                |              |                                                                                                    |         |              |     |       |                                                 |                                       |                    |       |       |
| S Egitim                  |              | Iştemler •                                                                                                    | ~       | Ulusal       | 2   | 2     | Bildiri                                         | Yayın - Bildiri                       |                    |       |       |
| B Hedefler                |              | lplamier *                                                                                                    | *       | Ulusal       | 3   | 3     | Kitap                                           | Yayın - Kitap                         |                    |       |       |
| III Görevlendinme         |              | liptember -                                                                                                    | ~       | Ulusal       | 4   | 4     | Proje                                           | Yayın - Proje                         |                    |       |       |
| Komisyon Onay             |              |                                                                                                    |         |              |     |       |                                                 |                                       |                    |       |       |
| ES Cv                     |              | Igterriter -                                                                                                    | ~       | Ulusal       | 5   | 5     | Patent                                          | Yayın - Patent                        |                    |       |       |
| 😂 Tanımlar                | ^            | Iglamber -                                                                                                    | ~       | Ulusal       | 6   | 6     | Sanat Ekinlikleri                               | Akademik - Sanat Ekinlikleri          |                    |       |       |
| 🏛 Eğitim Tanım            |              | (TRANSPORT                                                                                                    | -       |              |     |       |                                                 |                                       |                    |       |       |
| X Genel Tanım             |              | Contraction of the local division of the local division of the loc | ~       | Ulusar       |     | '     | Editorius ve Hakemak                            | Akademik - Editor ve Hakemisker       |                    |       |       |
| S Komisyon Tahm           |              | Aplantiar -                                                                                                    | ~       | Ulusal       |     | 8     | 0du                                             | Akademik - Ödüller                    |                    |       |       |
| Lettelektüel Kat          | ka           |                                                                                                    |         |              |     |       |                                                 |                                       |                    |       |       |
| 🛱 Kategori Tipi           |              | liptermiter -                                                                                                    | ~       | Ulusal       | 9   | 9     | Diger Bilimsel / Sanatsal / Sportif Etkinlikler | Akademik - Diğer Akademik Etkinlikler |                    |       |       |
| Kategori                  |              | Contraction                                                                                                    | -       |              |     |       |                                                 |                                       |                    |       |       |
| 🚯 Katki Türü Tipi         |              | Constant of the local division of the local division of the local  | ~       | Ulusai       | 10  | 10    | Diger Akademik Çasşmalar                        | Akademik - Liger Akademik Etkinisker  |                    |       |       |
| Ett Katka Türü            |              |                                                                                                    |         |              |     |       |                                                 |                                       |                    |       |       |
| 🖬 Kişi Çarpan             |              | la dross 🚺 2                                                                                                    | Sorraki | Son          |     |       |                                                 | 3 - 10                                | 0 arabs, 16 kiepit |       |       |
| Parametreler              |              |                                                                                                    |         |              |     |       |                                                 |                                       |                    |       | TR    |
| Rapor Kriterleri          |              |                                                                                                    |         |              |     |       |                                                 |                                       |                    |       | 0     |
| Personel Tanım            |              | 20220 Lepton Theme by Volosoft                                                                                                    |         |              |     |       |                                                 | Abox                                  | Privacy Co         | react |       |

Performance Description  $\rightarrow$  Under the category, there are categories of academic performance. Articles, papers, books, etc. are all performance categories.

| C : O 🔒 Antonika    | whereas paraster                                                                                                    | 88620138 8       |
|---------------------|----------------------------------------------------------------------------------------------------|------------------|
| Niou                | A Terrener                                                                                                    | 8                |
| P. Yerren           | Performans Parametre                                                                                                    | (Linexand) (Fred |
| # 164               | a.                                                                                                    | Q.4x             |
| #                   | Yes X                                                                                                    |                  |
| E Appen             | To Act                                                                                                    |                  |
| B manufaction       | Koć Sra Pan                                                                                                    | Aleren           |
|                     |                                                                                                    |                  |
| A Revised Day       | Katogori Rapor ketorlori Öğretin Soviyesi Tasım                                                                                                    |                  |
| <b>B</b> 0          |                                                                                                    |                  |
| 00 tereser          | Ag*                                                                                                    |                  |
| I diplos favor      |                                                                                                    |                  |
| A Ronsen Terrer     | Apilana                                                                                                    |                  |
| * Performanta Tanas |                                                                                                    | eper Mone        |
| De Composition Care |                                                                                                    |                  |
| B tanget            | Vicipit                                                                                                    |                  |
| Encountry           | Lakia a Lakia tarina tara dua tara daga                                                                                                    | · · · ·          |
| E ra Drow           | Hateria 20 20 Automoti dat meta hakan -SA angkene bar 1 Makan<br>Say 100/665                                                                                                    |                  |
| D facenation        | Lincon substantianen das talent anpa                                                                                                    |                  |
| S Personal Same     | The first free team in the second second sec |                  |

| < > O 🔒 akademikā    | kion.com.br/m | ukales.                               |         |                   |               |          | 690 > 0         | D ¥ ₩ [ | 0 |
|----------------------|---------------|---------------------------------------|---------|-------------------|---------------|----------|-----------------|---------|---|
| ion                  | P.            | A Marain                              |         |                   |               |          |                 | -       | - |
| * Meni Bul           |               | Makale                                |         |                   |               |          | A CHEVY ALLA    |         |   |
| 🖶 Anosoyta           |               | Terr                                  |         |                   |               | <u> </u> | Q.(             | 4/4     |   |
| Yardm                |               | Performans Parame<br>Test Makale YLis | tresi   |                   |               |          |                 |         |   |
| Int. Obstarge Paneli |               | Test Makale YLis<br>Test Makale       | ians    |                   |               |          |                 |         |   |
| + vinetin            |               |                                       |         |                   |               |          |                 |         |   |
| · Yayat              |               |                                       |         |                   |               |          |                 |         |   |
| III Makale           |               | Dergi Adı                             |         | Cill No           |               | - H      |                 | Ona     |   |
| and second           |               |                                       |         |                   |               | - 8      |                 |         |   |
| A MA                 |               | iik Son Sayfa                         | lssn    | Doi               | Kişi Sayısı * | - 8      |                 |         |   |
| E KAND               |               |                                       |         |                   | 0             |          |                 |         |   |
| 1 Pros               |               | 712.*                                 |         | Entelektüel Katkı |               |          |                 |         |   |
| B. Midnestat         |               | 0                                     |         |                   |               | ~        |                 |         |   |
| a Akademik           |               | Link                                  |         |                   |               |          |                 |         |   |
| Z FARM               |               |                                       |         |                   |               |          |                 |         |   |
|                      |               |                                       |         |                   |               |          |                 |         |   |
| HIGGENRE             |               | Akzan Değerleni                       | Sirmesi |                   |               |          |                 |         |   |
| IE Görevlenderne     |               |                                       |         |                   |               | _        |                 |         |   |
| str Komisyon Drug    |               |                                       |         |                   | Vazgeç Kayde  | 4        |                 |         |   |
| 00 or                |               |                                       |         |                   |               |          |                 |         |   |
| OC Taroniar          | 8             | 10210 Layton Plane II, Massell        |         |                   |               |          | Alexant Privacy | Carter  | 0 |

Sample Teacher login to the system and publish $\rightarrow$  When you want to add a new article through the article, you will be able to see the Performance Parameters filtered by Page Recognition. S/He will be able to add his/her own performance from here. Performance Definition  $\rightarrow$  In the Page Definition field on the Category page, it is specified on which page the Performance Parameter will be defined. In this way, instead of having to choose among all performance parameters, performance parameters are selected according to the Page Recognition defined under the Category.

| · · · ·                   | i line contribuir | la Mattinut              |              |     |                                      | RAGNOLE               |
|---------------------------|-------------------|--------------------------|--------------|-----|--------------------------------------|-----------------------|
| • • • • • •               |                   |                          |              |     |                                      |                       |
| lion                      |                   | <ul> <li>Sayo</li> </ul> |              |     |                                      |                       |
| - washings menan          |                   |                          |              |     |                                      |                       |
| * Vientin                 |                   | 10.296.039               | 4pt737       | 805 | 40                                   | AC241, 6988.          |
|                           |                   | liptemier -              | ~            | 1   | Yayat - Makale                       |                       |
| <ul> <li>Tayet</li> </ul> |                   |                          |              |     |                                      |                       |
| Akademik                  |                   | liptomier -              | *            | 2   | Yayın - Biddi                        |                       |
| Egitim                    |                   | _                        |              |     |                                      |                       |
|                           |                   | Spansar -                | ~            | з   | Yayet - Att                          |                       |
| Hedefier                  |                   | Spenier-                 | ~            | 4   | Yawa - Kitap                         |                       |
| Görevlendirme             |                   | _                        |              |     |                                      |                       |
| Komisyon Onay             |                   | lighter the r            | ~            | 5   | Yayın - Patient                      |                       |
| 1 CV                      |                   |                          |              |     |                                      |                       |
|                           |                   | latentiar -              | ~            | 6   | Hayan - Proja                        |                       |
| C Tanimlar                | 12.               | -                        |              |     | View Million                         |                       |
| 2 Eptim Tanım             | 101               |                          | -            | -   | Tajar Mariaan                        |                       |
| 2 Conem                   |                   | Igneriter -              | ~            |     | Akademik - Diğer Akademik Etkinikler |                       |
| ± Smax Sevine             |                   |                          |              |     |                                      |                       |
| ± Sear Turus              |                   | lipterior -              | ~            | 5   | Akademik - Editör ve Hakemikler      |                       |
| A Driversite              |                   | -                        |              |     |                                      |                       |
| E Fakizy                  |                   | design.                  | ~            | 10  | Asadema - Couller                    |                       |
| the Bolian                |                   |                          |              |     |                                      |                       |
| X Genel Tanım             |                   | in Grand 1               | 2 Sonati Son |     |                                      | 1 - 10 years. W sayst |
| and a second second       |                   |                          |              |     |                                      |                       |

Under the Training Description, there are definitions related to the Training menu. Semester, Teaching Level, Exam Level, etc. It can be increased according to demand.

The definitions of University, Faculty, Department have been nullified as a requirement and will be removed from the project.

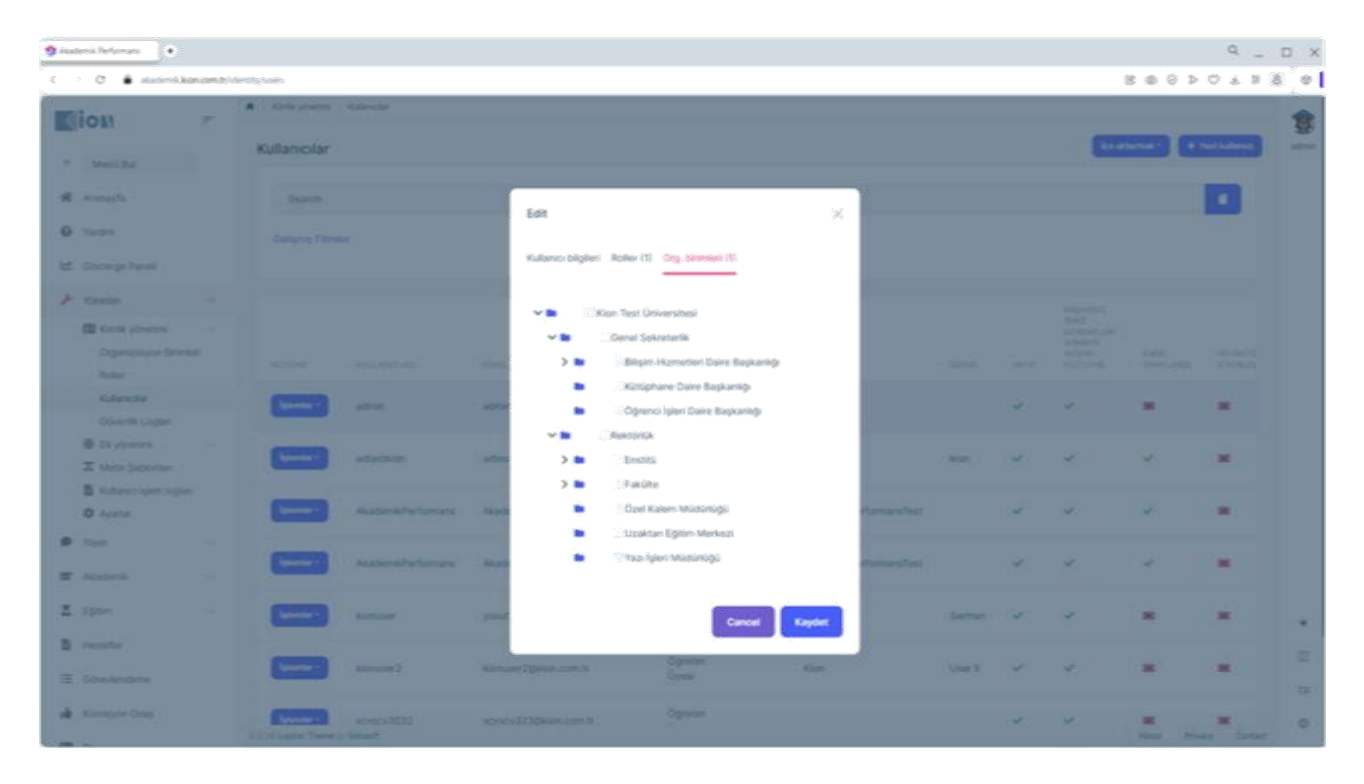

#### The unit structure must be defined.

| 🎕 Akademik Performans 🔹 🔹                                   |                            |                                |                    |              |       |     |            |              | Q _           | σ×    |
|-------------------------------------------------------------|----------------------------|--------------------------------|--------------------|--------------|-------|-----|------------|--------------|---------------|-------|
| C > O 🔒 skademik.kion.com.tr/s                              | entity/vsers               |                                |                    |              |       |     | 05         | 4 0 @ 5      | © ≵ H         | 8 0   |
| ion 💌                                                       | A Kellkyleverer Kalanciar  |                                |                    |              |       |     | _          | _            |               | -     |
| * Manú But                                                  | Kullanıcılar               |                                |                    |              |       |     | - Age with |              | toë kullarior | . 80% |
| # Anasayla                                                  |                            |                                |                    |              |       |     |            |              |               |       |
| O Yarden                                                    |                            |                                |                    |              |       |     |            |              |               |       |
| Ef Gösterge Paneli                                          |                            |                                |                    | _            |       |     |            |              |               |       |
| 🖈 voision 🐘 🔿                                               |                            | Edit                           |                    | ×            |       |     |            |              |               |       |
| Criganizasyon Brimlant<br>Roller                            |                            | Kullanici bilgileri Roller (1) | Org. birimleri (1) |              |       |     |            |              |               |       |
| Kutanolar<br>Oliverlik Legtan                               | Apartan anti-              | admin<br>Demo                  |                    |              |       | ¥   |            | *            | *             |       |
| Di yönetimi     T     Metin Şabitonları                     | termine attention          | achen Öğretim Öyesi            |                    |              | kion  | -   |            | ~            | *             |       |
| <ul> <li>Ruitano igiten logitan</li> <li>Ayartar</li> </ul> | Akademik Performans        | Akate                          |                    | normans.Text |       | ~   |            | *            |               |       |
| 🗭 Yaya 🗠                                                    | Akadamik/Performans        | Akada                          | Cancel Kayd        | rformansTest |       | ~   | ~          | ~            | -             |       |
| Z fpin                                                      | Annual Konstar             |                                |                    |              | Saman | Y I | ~          |              | *             |       |
| D Heather                                                   |                            |                                |                    |              |       |     |            |              |               |       |
| TE Görevlenderme                                            | Konuser2                   | Nonuse/2@Non.com.tr            | Oyesi Kas          |              |       | ~   | ~          | *            | *             |       |
| ster Komisyon Onay                                          | REVIEW 2232<br>REVIEW 2232 |                                |                    |              |       | *   | ~          | MACOLE Price | Cy Contact    | 0     |

User roles can be assigned through Edit Processes  $\rightarrow$  from the Users page.

| 😫 kaalensi helamata 🔹                                         |                                                                                                    |                                            |                   |       |     |    |         | α    | D × |
|---------------------------------------------------------------|----------------------------------------------------------------------------------------------------|--------------------------------------------|-------------------|-------|-----|----|---------|------|-----|
| C 🕐 🖨 avanskasanas                                            | deritigioses.                                                                                                    |                                            |                   |       |     |    | 8 4 9 2 | 0783 | 6 e |
| Nion *                                                        | A Anti-durine Adaptive                                                                                                    |                                            |                   |       |     |    |         |      | 8   |
| + (Martine)                                                   | Kullanicilar                                                                                                    | Est                                        | ×                 |       |     |    |         |      | -   |
| - Horange                                                     |                                                                                                    |                                            |                   |       |     |    |         |      |     |
| 0 teter                                                       |                                                                                                    | Katero-Sigler Kater (1 Org. Silener (1     |                   |       |     |    |         |      |     |
| Ad. Distorys Parall                                           |                                                                                                    | Sulanci adi *                              |                   |       |     |    |         |      |     |
| A come                                                        |                                                                                                    |                                            |                   |       |     |    |         |      |     |
| Carlo parates<br>Organizarian Balence                         |                                                                                                    | 24<br>- 3000                               |                   |       |     |    |         |      |     |
| Autorolar<br>Governit Laplan                                  |                                                                                                    | Seyad                                      |                   |       |     | ×  |         |      |     |
| <ul> <li>Dispress</li> <li>X Main Lations</li> </ul>          | and a second second sec | enal *<br>admogation.com/#                 |                   |       | a.  | ÷  | ×       | *    |     |
| <ul> <li>Colore que tipe.</li> <li>Averar</li> </ul>          | And And And And And And And And And And                                                                                                    | Telefor numares                            | damas test        |       | ×   |    | ×.      | *    |     |
| <ul> <li>B tar</li> <li>T Assert</li> <li>T Assert</li> </ul> |                                                                                                    | Janet E Aud                                | - Constant Sector |       |     | κ. | ×       | *    |     |
| 2 (100)                                                       | -                                                                                                    | Sayanaz ging denember somras hesabrietdene |                   | Secon | ×.  | ÷. |         | *    |     |
| B modeler<br>E Gostandere                                     | terrer terrert                                                                                                    | Cancel                                     | Cayner            |       | ×   | ~  | *       | - 26 | 1   |
| al menus trap                                                 | Annual Store to Manual                                                                                                    | KNOWERSKI STATE                            |                   |       | . 4 | *  | -       | -    | 0   |

## Through theseprocesses, theuser can updateotherinformation

| ) O 🔒 stademikki                                                                           | on.com.tr/ | user-details                    |         |                   |                        | 8 8 9 7 9 8 8                                                                                                    |
|--------------------------------------------------------------------------------------------|------------|---------------------------------|---------|-------------------|------------------------|----------------------------------------------------------------------------------------------------|
| <ion< th=""><th>F</th><th>A Kullanci Detay</th><th></th><th></th><th></th><th></th></ion<> | F          | A Kullanci Detay                |         |                   |                        |                                                                                                    |
| <ul> <li>Menü Bul</li> </ul>                                                               |            | Kullanıcı Detay                 |         |                   |                        | La Excerte Aktar + Yeni                                                                                                    |
| 🛠 Anasayfa                                                                                 |            | Ara                             |         |                   |                        | Q. Ara                                                                                                    |
| • Yardım                                                                                   |            |                                 |         |                   |                        |                                                                                                    |
| 🗠 Gösterge Paneli                                                                          |            |                                 |         |                   |                        |                                                                                                    |
| 🖡 Yönetim                                                                                  |            | IQUENCER ACTIV                  | ACOLAMA | UNION TAXAN       | PERSONEL               | OQNETIM SEVIRESI TANEM                                                                                                    |
| <ul> <li>Yayın</li> </ul>                                                                  |            | liptember - 🗸 🗸                 | Okutman | Okutman           | Kion                   | Lisans                                                                                                    |
| <b>a</b> Akademik                                                                          |            | litereter -                     | Uzman   | Uzman             | AkademikPerformansTest | Yüksek Lisans                                                                                                    |
| Eğitim                                                                                     |            |                                 |         |                   |                        | A second second s |
| Hedefler                                                                                   |            | Iglantier*                      |         | Uzman             | Yusuf                  | Onisans                                                                                                    |
| Ξ Görevlendirme                                                                            |            | lştantar - 🗸 🗸                  |         | Dr. Öğretim Üyesi | AkademikPerformansTest | Lisans                                                                                                    |
| Komisyon Onay                                                                              |            | Rauntur -                       |         | Uzman             | adtest                 | Doktora                                                                                                    |
| E cv                                                                                       |            |                                 |         |                   |                        |                                                                                                    |
| C Tanımlar                                                                                 | *          | lştemter -                      |         | Prof. Dr.         | admin                  | Lisans                                                                                                    |
| 🟛 Eğitim Tanım                                                                             |            |                                 |         |                   |                        |                                                                                                    |
| X Genel Tanım                                                                              |            | la Orean 11 Service Ser         |         |                   |                        | 1 + 6 atalii, 6 kayd                                                                                                    |
| Skomisyon Tanım                                                                            |            |                                 |         |                   |                        |                                                                                                    |
| S Performans Tarim                                                                         |            |                                 |         |                   |                        |                                                                                                    |
| A Personel Tanım                                                                           |            |                                 |         |                   |                        |                                                                                                    |
| 🔐 Kullanici Detay                                                                          |            |                                 |         |                   |                        |                                                                                                    |
| V Unvah                                                                                    |            | 2023/@ Lepton Theme ty Volcooft |         |                   |                        | About Privacy Contact                                                                                                    |

If the user needs to be given additional features, the Personnel Description  $\rightarrow$  must be defined on the User Detail page. These features are required for the Performance Parameter as a Title, Definition and Teaching Level Definition.

| lion                | ~    | A burnteter                                                                                                    |         |           |       |     |                                                                                                    |      |           |                                |                                |
|---------------------|------|----------------------------------------------------------------------------------------------------|---------|-----------|-------|-----|----------------------------------------------------------------------------------------------------|------|-----------|--------------------------------|--------------------------------|
| aron .              |      | Performans Par                                                                                                    | ametre  |           |       |     |                                                                                                    |      |           | A 100                          | fa Altar 🕈 Heli                |
| Yonetim             |      |                                                                                                    |         |           |       |     |                                                                                                    |      |           |                                |                                |
| E Yayati            |      | Ara                                                                                                    |         |           |       |     |                                                                                                    |      |           |                                | Q, Ara                         |
| Akademik.           |      |                                                                                                    |         |           |       |     |                                                                                                    |      |           |                                |                                |
| Eğitim              |      |                                                                                                    |         |           |       |     |                                                                                                    |      |           |                                |                                |
| Hedefier            |      | 19-2%.D*                                                                                                    | 84717   | -un putae | -1221 | 244 | -                                                                                                    | Port | 12,21,100 | 6.0753)<br>687533,535          | (cold) the<br>Strategy<br>Name |
| Görevlendirme       |      |                                                                                                    |         |           |       |     |                                                                                                    |      |           | 10.00.                         |                                |
| Komisyon Onay       |      | -                                                                                                    | *       | Bidri     | 4     | 4   | Hakenii bir konferanşta sunulmuş basılmamış bildiri                                                        | 1    |           | ABHCI Endeksli<br>Dergi Tayını |                                |
| l cv                |      | Düzenle                                                                                                    | _       |           |       |     |                                                                                                    |      |           |                                |                                |
| Taneniar            | -0   | AL Paramet                                                                                                    | e Taoin | Клар      | 5     | 5   | Tanınınış yayınevleri tarafındari basılmış bilimsel kitaplar                                               | 25   |           | AdhOLEndeksil<br>Dengi Yayın   |                                |
| 2 Egtim Tanım       |      |                                                                                                    |         |           |       |     |                                                                                                    |      |           |                                |                                |
| X Ganel Tarum       |      | Spaniar -                                                                                                    | ~       | Kitap     | 6     | 6   | Tanınmış yaynevleri tarafından tarihi değere sahip yazma eserlerin tahkiki                                 | 18   |           | SOI - SSOI -<br>ABHOI Endeksli |                                |
| Sonisyon Tanım      |      | _                                                                                                    |         |           |       |     | veth,                                                                                                    |      |           | Dergi Yayini                   |                                |
| Performans Tanen    |      |                                                                                                    |         |           |       |     | Tennens counteder tarderias basims Niesal Director - Vici Utaria                                           |      |           |                                |                                |
| 🛓 Entelektúlei Kato | 10 A | Spinster -                                                                                                    | ~       | Клар      | 8     | 8   | bölüm                                                                                                    | 6    |           |                                |                                |
| 🛱 Kategori Tipi     |      |                                                                                                    |         |           |       |     |                                                                                                    |      |           |                                |                                |
| Kategori            |      | lipternier -                                                                                                    | ~       | Kitap     |       | 9   | Tanennis yaynevleri tarahindan tarihi degere sahipi yazma eserlerin tahkasi<br>nepil - taris kitapta bölüm | 3    |           |                                |                                |
| Kasin Turú Tpi      |      |                                                                                                    |         |           |       |     |                                                                                                    |      |           |                                |                                |
| Ten Karlo Türü      |      | Spanner -                                                                                                    | ~       | Ktap      | 10    | 10  | Ansiklopedi konu/madde yizarlığı                                                                           | 3    |           |                                |                                |
| Kisi Carpan         |      |                                                                                                    |         |           |       |     |                                                                                                    |      |           |                                |                                |
| Parametrology       |      | and the second second se | - 10    | 1000      |       |     | Tarihi dadaan cakin matha anatiarin tarihi shama liniatananali                                             |      |           |                                |                                |

The same Performance parameter value may vary depending on the user's Title definition. Therefore, the performance parameter related to the Subparameter Definition option from the Operations button of the performance parameter can be increased according to the Title definition.

| ion                   |   | A Parametre Detay |       |                                                     |      |          |                                     |                          |
|-----------------------|---|-------------------|-------|-----------------------------------------------------|------|----------|-------------------------------------|--------------------------|
|                       |   | Parametre Detay   | ,     |                                                     |      |          | et Ceri                             | 🛓 Excelle Aktar 🛛 + Yeni |
| Yönetim               |   |                   |       |                                                     |      |          |                                     |                          |
| Yayın                 |   | Ara               |       |                                                     |      |          |                                     | Q. Ara                   |
| Akademik              |   |                   |       |                                                     |      |          |                                     |                          |
| Eğitim                |   |                   |       |                                                     |      |          |                                     |                          |
| Hedefler              |   | IDLEMACH          | AKTIF | PERFORMANS PARAMETRES                               | PUAN | AÇOLAMA. | anim .                              | UNION TANIN              |
| Görevfendirme         |   | Episenter *       | ~     | Hakemli bir konferansta sunulmuş basılmamış bildiri | 5    | sdf      | Hukuk Lisans Programi               | Okutman                  |
| Komisyon Onay         |   | Splanter -        | ~     | Hakemii bir konferansta sunulmuş basılmamış bildiri | 3    |          | İnsan ve Toplum Bilimleri Fakültesi | Okutman                  |
| CV                    |   |                   |       |                                                     |      |          |                                     |                          |
| Tanımlar              | • |                   |       |                                                     |      |          |                                     |                          |
| 🚊 Eģitim Tanım        |   |                   |       |                                                     |      |          |                                     |                          |
| Conel Tanim           |   |                   |       |                                                     |      |          |                                     |                          |
| S Komisyon Tarvm      |   |                   |       |                                                     |      |          |                                     |                          |
| Performans Tanim      |   |                   |       |                                                     |      |          |                                     |                          |
| Left Entelektüel Katk |   |                   |       |                                                     |      |          |                                     |                          |
| 🛱 Kategori Tipi       |   | 1. Anna 🗖         |       |                                                     |      |          |                                     | 1 - 2 state 2 keyl       |
| Kategori              |   | -                 |       |                                                     |      |          |                                     |                          |
| 🚯 Katkı Türü Tipi     |   |                   |       |                                                     |      |          |                                     |                          |
| fm Katko Türü         |   |                   |       |                                                     |      |          |                                     |                          |
| Kişi Çarpan           |   |                   |       |                                                     |      |          |                                     |                          |
| Parametreler          |   |                   |       |                                                     |      |          |                                     |                          |
| -                     |   |                   |       |                                                     |      |          |                                     |                          |

The performance parameter is the detail page. Unit and Title can be multiplexed according to definition.

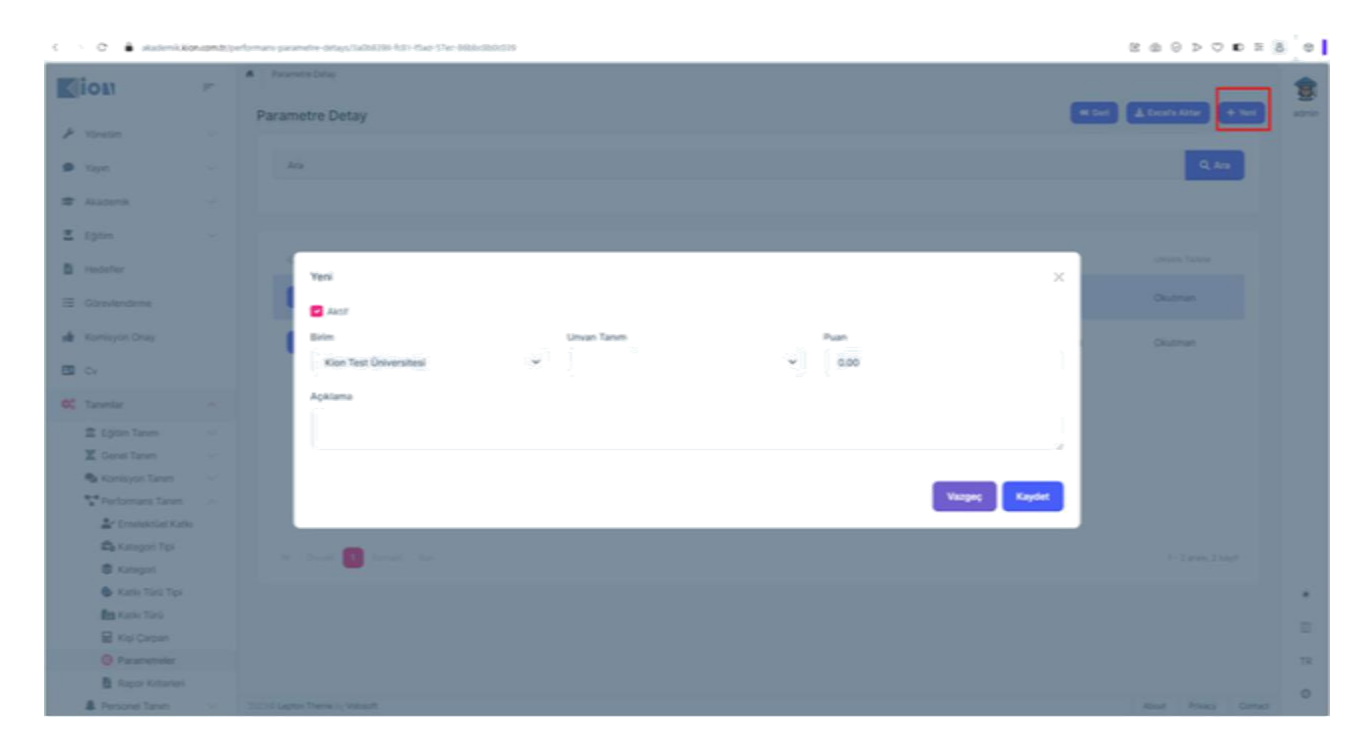

From the Parametre Detay page Through the new button, relevant Performance parameter variants can be produced in which Unit, which Title will have how many points. While calculating, the system calculates by looking at the user's unit, then the title, and then the performance parameter sub-definition, if any.

| C > C 🔒 akademikiki    | n.com.tr/\ | isi-carpan-tanims |                |                       |                                                                                                    | 8 8 9 > 7 • H 8 9            |
|------------------------|------------|-------------------|----------------|-----------------------|----------------------------------------------------------------------------------------------------|------------------------------|
|                        | r.         | A Ny Ceper        |                |                       |                                                                                                    |                              |
| + renter               |            | Kişi Çarpan Tanı  | TT .           |                       |                                                                                                    | ▲ Encodie Altige + Yest 2000 |
| 🗰 tayn                 |            | A16               |                |                       |                                                                                                    | Q, Ais                       |
| I Audenik              |            |                   |                |                       |                                                                                                    |                              |
| Z rom                  |            |                   |                |                       |                                                                                                    |                              |
| B Heddelar             |            | IQUERALIN         | 10.000         | CTRATE OF             | PEN INSURE PRAVATINESI                                                                                   |                              |
| E Girevlandeme         |            | Yeni              |                |                       | ×                                                                                                    |                              |
| all Komisyon Onay      |            | Performans        | Parametresi    |                       |                                                                                                    |                              |
| 60 CV                  |            | Yazimq            | sunulmuş ama k | abul edilmemiş projel | er v                                                                                                    |                              |
| OC Tarretar            |            | Kişi Sayısı *     |                |                       | Çarpan                                                                                                   |                              |
|                        |            | •                 |                |                       | 0.00                                                                                                    |                              |
| A Const Taxon          |            |                   |                |                       |                                                                                                    |                              |
| R Komisson Taran       |            |                   |                |                       | Vazoec Kavdet                                                                                            |                              |
| T Performana Tanan     |            |                   |                |                       |                                                                                                    |                              |
| Ar Enterior Total Kara |            | Epister -         | 3              | 1                     | Tahanna yayaravlari tarafindan basimg bilimsel kitaptar                                                  |                              |
| 🛱 Kanagori Tipi        |            |                   |                |                       |                                                                                                    |                              |
| 8 Kategori             |            | lipertier+        |                |                       | Tanınmış yayınevleri tarafından tarihi değere sahip yazma eserlerin tahkiki nepri                        |                              |
| 🚯 Kathi Toro Tori      |            |                   |                |                       |                                                                                                    |                              |
| fm Karls Tara          |            | Apartier -        |                |                       | Tännmış yayınevleri taratından besilineş bilimsel kitaplar - türü kitaplar bölüm                         |                              |
| 📓 Kişi Çarpan          |            |                   |                |                       |                                                                                                    |                              |
| O Parametrolor         |            | liphoniae -       |                |                       | Tanennış yayınavlari tarafından tarihi değere sahip yazma eserlerin tarikliki neşri - tarü kitapta bölüm |                              |
| B Report Killeriel     |            |                   |                |                       |                                                                                                    |                              |
| A Personal Tanan       |            |                   |                |                       |                                                                                                    |                              |

Performance definition  $\rightarrow$  On the Person Multiplier page, the definition of which performance parameter will be the multiplier coefficient according to the number of people is defined. Here, the Multiplier field expresses how many times the whole score or sub-parameter of the system will be multiplied. Since all of these definitions will vary according to the institution, they are defined as parameters from this page. If the user tries to enter data from the number of people he has not defined, the system will give a "person multiplier not found" error.

| Normality         New of the field           Name         Rapport Kritterieri           Name         Name           Name         Name         Name           Name         Name         Name         Name           Name         Name         Name         Name         Name           Name         Name         Name         Name         Name         Name           Name         Name         Name         Name         Name         Name           Name         Name         Name         Name         Name         Name           Name         Name         Name         Name                                                                                                    |                      |
|----------------------------------------------------------------------------------------------------|----------------------|
| Rapper Kritterieri       Rapper Kritterieri       Rapper Kritterieri         Vayen       -         Vayen       -         Rapper Kritterieri       -         Rapper Kritterieri                                                                                                    |                      |
| Num         Act           Aademik         -           Aademik         -           Spin         -           Spin         - <th>****** + ****</th>                                                                                                    | ****** + ****        |
| * Aademik       -         * Bademik       -         * Bigtion       -         * Bigtion       -         * Eggion       -         * Eggion                                                                                                    | Q, Am                |
| I ggan.       I       0.00.05       a.017       rbb       5.4       AD       ADD       ADD                                                       |                      |
| I inspatie 10.00.00 10.00 10                                                                                                    |                      |
| Constructioner Constructioner   Koningen Orag Constructioner   Koningen Orag Constructioner   Koningen Tarent Constructioner   Koningen Tarent Constructioner |                      |
| Kumiyan Onay Juman   Kumiyan Onay Juman   Cuman Juman   Kumiyan Tanm Image   Kumiyan Tanm Image   Image Image   Image Image   Image Image   Image Image   Image Image   Image Image   Image Image   Image Image <                                                                                                    |                      |
| Cv     Immedian     Sv     2     3     Dig Denteki Proje       Immedian     Sv     Veneme     4     4     Pattert Faysia Model       Immedian     V     Veneme     4     4     Pattert Faysia Model       Immedian     Veneme     Veneme     5     5     Texnologi Sokeri       Immedian     Veneme     Veneme     6     6     Tübak ve TübifAk Ödali       Immedian     Veneme     Veneme     7     7     Usual veneme Ödif                                                                                                    |                      |
| Immedia     Immedia     Immedia     Immedia     Immedia     Immedia       Immedia     Immedia     Immedia     Immedia     Immedia     Immedia       Immedia     Immedia     Immedia     Immedia     Immedia     Immedia       Immedia     Immedia     Immedia     Immedia     Immedia     Immedia       Immedia     Immedia     Immedia     Immedia     Immedia     Immedia       Immedia     Immedia     Immedia     Immedia     Immedia     Immedia       Immedia     Immedia     Immedia     Immedia     Immedia     Immedia       Immedia     Immedia     Immedia     Immedia     Immedia     Immedia       Immedia     Immedia     Immedia     Immedia     Immedia     Immedia       Immedia     Immedia     Immedia     Immedia     Immedia     Immedia       Immedia     Immedia     Immedia     Immedia     Immedia     Immedia       Immedia     Immedia     Immedia     Immedia     Immedia     Immedia       Immedia     Immedia     Immedia     Immedia     Immedia     Immedia       Immedia     Immedia     Immedia     Immedia     Immedia     Immedia       Immedia     Immedia     Immedia                                                |                      |
| Image: Egitim Tanum       ✓       4       4       Pattert Faysals Models         Image: Egitim Tanum       ✓       ✓       5       5       Texnolog Spacesi         Image: Egitim Tanum       ✓       ✓       5       5       Texnolog Spacesi         Image: Egitim Tanum       ✓       ✓       6       6       TOBAN un TOBITAK Oppie         Image: Egitim Tanum       ✓       ✓       6       6       TOBAN un TOBITAK Oppie         Image: Egitim Tanum       ✓       ✓       6       6       TOBAN un TOBITAK Oppie         Image: Egitim Tanum       ✓       ✓       7       7       Dundarazai Oppie                                                                                                    |                      |
| ∑       Gener Taxon          № Koniquen Taxon          № Koniquen Taxon          № Tombascian Stanon          № Tombascian Stanon          № Tombascian Stanon          № Tombascian Stanon          № Koniquen Taxon          № Koniquen Taxon          № Колицен Тахоницен Тахоницен Тахоницен Тахоницен Тахонице                                                                                                    |                      |
| International Traven     -     Vermet <sup>1</sup> S     5     Teknologi Spaces       Implementation Construction     -     -     -     -       Implementation Construction     -     6     6     TOBER ver TOBETAK Construction       Implementation Construction     -     -     -     -       Implementation Construction     -     -     -     -       Implementation Construction     -     -     -     -       Implementation Construction     -     -     -     -       Implementation Construction     -     -     -     -                                                                                                    |                      |
| Pretornans Laum ···                                                                                                    |                      |
| Egi Kanagan Taja<br>S Kanagan Materia → 7 7 Ukataran Ódúl                                                                                                    |                      |
| 🛢 Kangari 🗸 7 7 Ukatanas Odil                                                                                                    |                      |
|                                                                                                    |                      |
| Kath Taul Tau                                                                                                    |                      |
| In Case Tool                                                                                                    |                      |
| 😰 Kaji Carpan.                                                                                                    | 1 - Z grass, 2 Sight |
| Pranetnier                                                                                                    |                      |
| Rapor Riterieri                                                                                                    |                      |

The Performance Definition  $\rightarrow$  Report Criteria page is the page where the definitions of the report titles requested by the Gendarmerie are made. Performance parameters were requested to be grouped in these reports.

| < > 🗘 🖨 akademikiki      | on.com.tr/ | ierformans-parametres                             |                                            |                        |                                               | 0  |
|--------------------------|------------|---------------------------------------------------|--------------------------------------------|------------------------|-----------------------------------------------|----|
|                          |            | A Passettete                                      |                                            |                        |                                               | -  |
| Je Yonetin               |            | Performans Parametre                              |                                            |                        |                                               |    |
| <ul> <li>Yoyn</li> </ul> |            | Ara                                               |                                            |                        | Q, Ara                                        |    |
| # Akademik               |            | Güncelle                                          |                                            | ×                      |                                               |    |
| E tom                    |            | C Asst                                            |                                            |                        |                                               |    |
| D Heddefler              |            | Kod                                               | Sira                                       | Puan                   | NARON STVINGS                                 |    |
| IE Odreylandeme          |            | 4                                                 | 4                                          | 1                      |                                               |    |
| all Komisyon Oney        |            | Kategori                                          | Rapor kriterleri                           | Öğretim Seviyesi Tanım | SCI - SSCI -<br>ABHCI Endeksli<br>Darra Vanda |    |
| <b>(3)</b> (1)           |            | Bidit ~                                           | SCI - SSCI - A&HCI Endeksli Dergi Yayın 🗢  | ~                      |                                               |    |
| -                        |            | Ad*                                               | SCI - SSCI - A&HCI Endeksii Dergi Yayını   |                        | SCI - SSCI -<br>ABHCI Endeksii                |    |
| Co. Carterio             |            | Hakemli bir konferansta sunulmuş basılmamış bildi | Diş Destekli Proje<br>Patent Faydah Model  | 1                      | Dergi Vayvu                                   |    |
| E System Lanam           |            |                                                   | Teknoloji Şirketi<br>TÜBA ve TÜBİTAK Ödünü |                        | SCI - SSCI -                                  |    |
| S Konteven Tamm          |            | Apkiama                                           | Uhustararasi Ödül                          |                        | Addition Enderheite<br>Dempi Yayan            |    |
| Performant Tatum         |            |                                                   |                                            |                        |                                               |    |
| Ar Emandedia Kata        |            |                                                   |                                            | 4                      |                                               |    |
| 🕰 Katagon Tipi           |            |                                                   |                                            |                        |                                               |    |
| Citegori                 |            |                                                   |                                            | Vazgeç Kaydet          |                                               |    |
| 🚯 Katiki Tara Tara       |            |                                                   |                                            |                        |                                               |    |
| fer Karne Toro           |            | Renter v Kitap 10                                 |                                            |                        |                                               |    |
| 🗟 Xisi Çarpan            |            |                                                   |                                            |                        |                                               |    |
| O Parametrolor           |            | Alexander + V Kittap 11 -                         |                                            |                        |                                               | TR |
| Rapor Kottanleri         |            |                                                   |                                            |                        |                                               |    |
| Personel Tarum           | 4          | 201210 Legitor Theme on Volumiti                  |                                            |                        | Acoust Privacy Contact                        |    |

In Performance Parameters, whichever report the parameter is relevant to is selected from the Report Criteria field and associated. When receiving a report, it is possible to report which operations have been performed in the relevant performance parameter in that report title.

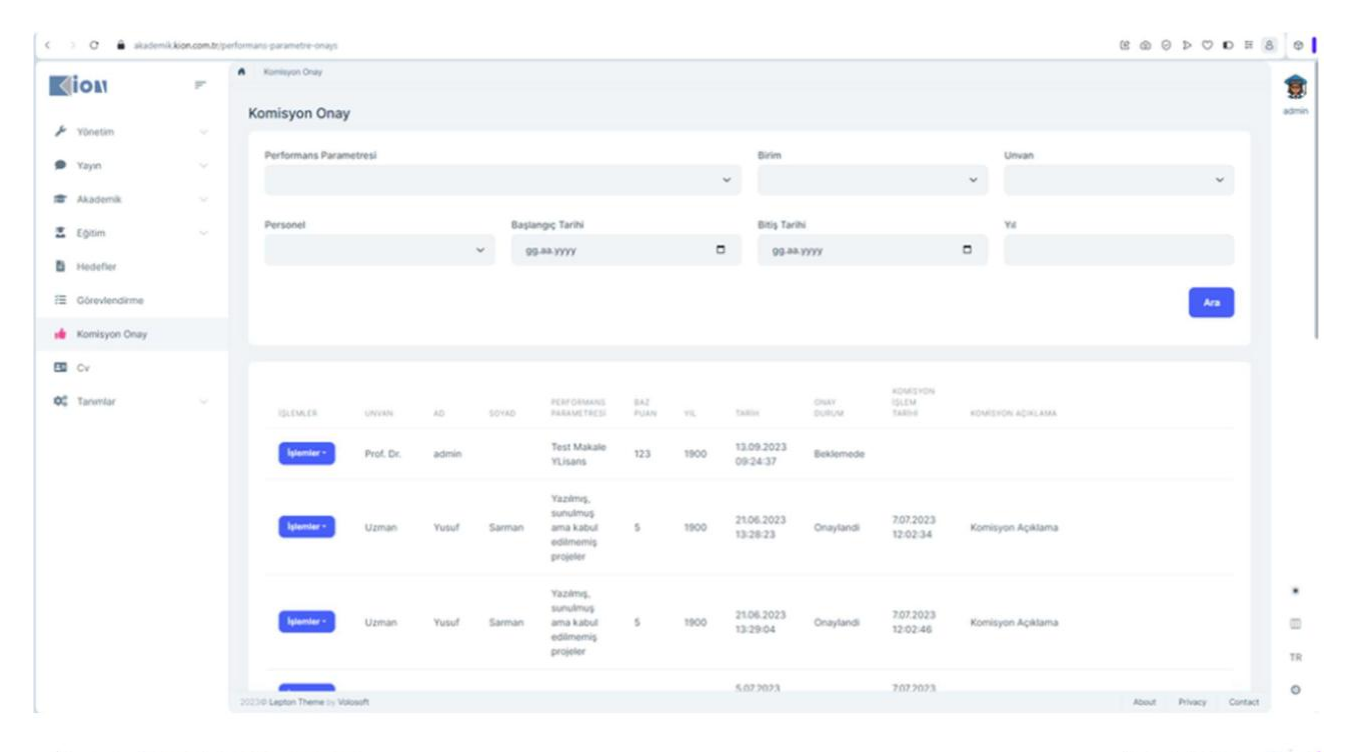

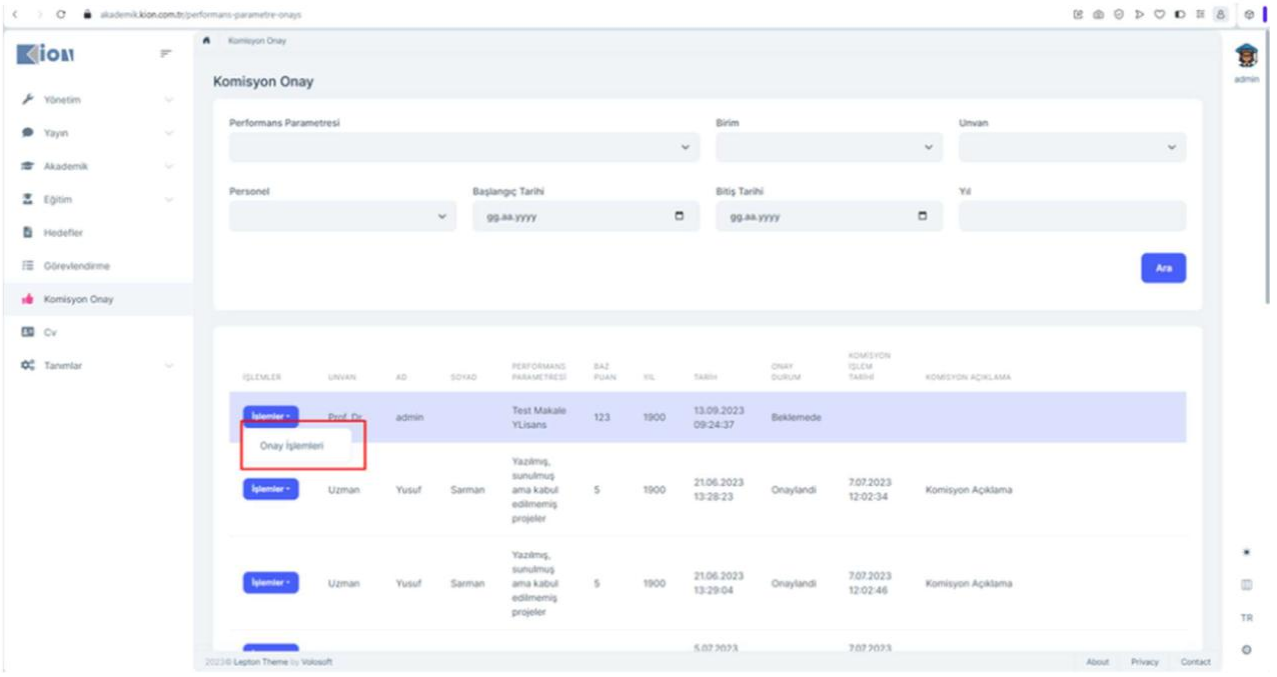

| c i 0 🛔 sider | -i konsona | petroso protes pay | 6.  |         |                                                    |                  |                       |          |                      |                          | 80000 | 5 8 ¢  |
|---------------|------------|--------------------|-----|---------|----------------------------------------------------|------------------|-----------------------|----------|----------------------|--------------------------|-------|--------|
| Ciou          | *          | A Louge Day        |     |         |                                                    |                  |                       |          |                      |                          |       | 8      |
| 1             |            | Komisyon On        | ay. |         |                                                    |                  |                       |          |                      |                          |       |        |
| # 160°        |            | Peternary Par      | -   |         |                                                    |                  | Ser.                  |          |                      | Shoat                    |       |        |
| T Analasta    |            |                    |     |         |                                                    |                  |                       |          |                      |                          | *     |        |
| I (310        |            | Personal           |     | No.     | ings faith                                         |                  | 84474                 |          |                      |                          |       |        |
| a mater       |            |                    |     | ~ 3     | 5 84 1777                                          |                  | D 004                 | A PUTT - |                      | 0                        |       |        |
|               |            |                    |     | 1       | erformans Paramet                                  | resi Onay İşlemi |                       | - ×      |                      |                          |       |        |
| al measuring  |            |                    |     |         | Normans Parametro                                  | 6                |                       |          |                      |                          |       |        |
| <b>a</b> 0    |            |                    |     |         | Beklemede                                          |                  |                       | _        |                      |                          |       |        |
| 45 Service    |            |                    |     | 5       | Drayland<br>Records                                |                  |                       |          |                      |                          |       |        |
|               |            |                    |     |         |                                                    |                  |                       |          |                      |                          |       |        |
|               |            | -                  |     | Sprine. | ang kabu<br>adimeng<br>projek                      | 3                | 25.04.2523            | Orayland |                      | (Alternative Robbinstor) |       |        |
|               |            | -                  |     |         | National<br>Socialization<br>addressed<br>property |                  | 21/06.2020<br>12/2004 | Granest  | 207 2828<br>10 02 46 | Remissor Apatoms         |       | * 11 * |
|               |            |                    |     |         |                                                    |                  |                       |          |                      |                          |       | 0      |

On the Commission Confirmation page under the main menu, the transactions made by the users are listed according to the performance parameter. Here, the commission can check the transaction made and approve, reject or re-edit the transaction through the Transactions -> Approval Transactions of the relevant performance parameter, depending on whether it is valid or not.

| ) O 🔒 skademikk           | ion.com.tr/ | tomisyon tanims                  |       |     |               | 80000                   | 8 8 8 |
|---------------------------|-------------|----------------------------------|-------|-----|---------------|-------------------------|-------|
| (iou                      | p.          | A Komisyon                       |       |     |               |                         | 1     |
|                           |             | Komisyon Tanım                   |       |     |               | 🛓 Escale Aktar 🛛 🕂 Yeni | 800   |
| Yonetim                   |             |                                  |       |     |               |                         |       |
| <ul> <li>Yayın</li> </ul> |             | Ara                              |       |     |               | Q, Ara                  |       |
| P Akademik                |             |                                  |       |     |               |                         |       |
| Eğitim                    |             |                                  |       |     |               |                         |       |
| Hedefler                  |             | RECEIVER                         | ACTIF | 800 | AD.           | Şala                    |       |
| Görevlendirme             |             | liperster -                      | ~     | 1   | Test Komisyon | 1                       |       |
| Komisyon Onay             |             |                                  |       |     |               |                         |       |
| 1 Cv                      |             |                                  |       |     |               |                         |       |
| Tarsenlar                 |             |                                  |       |     |               |                         |       |
| 🚊 Eğitim Tanım            |             |                                  |       |     |               |                         |       |
| X Genel Tanım             |             |                                  |       |     |               |                         |       |
| Skomisyon Tanım           |             |                                  |       |     |               |                         |       |
| 8 Durum                   |             |                                  |       |     |               |                         |       |
| SE Obrev                  |             |                                  |       |     |               |                         |       |
| - Görev Durum             |             | te decer 🚮                       |       |     |               | 1 - Larana, Tikayat     |       |
| C Komisyon                |             |                                  |       |     |               |                         |       |
| S* Performans Tamm        |             |                                  |       |     |               |                         |       |
| Personel Tanm             |             |                                  |       |     |               |                         |       |
|                           |             |                                  |       |     |               |                         | 1     |
|                           |             | Total Landard Theorem In Concern |       |     |               | ing him on              | 0     |

 $Definitions \rightarrow \text{Commission definitions are made under the Commission Definition menu. The name of the commission is defined on the commission page.$ 

| ion                                | ~ | A Deser       |            |     |      |                  |                       |
|------------------------------------|---|---------------|------------|-----|------|------------------|-----------------------|
|                                    |   | Durum         |            |     |      |                  | A Decelo Alber + Yest |
| Yonetim                            |   |               |            |     |      |                  |                       |
| Yapen                              |   | jes.          |            |     |      |                  | Q, Am                 |
| Akadomik                           |   |               |            |     |      |                  |                       |
| Egtim                              |   |               |            |     |      |                  |                       |
| Hedefier                           |   | 10.196.05     | 84737      | 400 | 2444 | -0               |                       |
| Sörevlenderne                      |   | liptember -   | ~          | 2   | 2    | Dexam Ediyor     |                       |
| Komisyon Onay                      |   | Aphentier -   | *          | 3   | 3    | Rapor Bekleniyor |                       |
| Der                                |   | -             | ~          |     | 4    | Durtheyath       |                       |
| tanestar                           | - |               |            |     |      |                  |                       |
| 🛱 Eğtim Tarum                      |   | lipterrise -  | ~          | 5   | 5    | Guncetteniyor    |                       |
| 🗶 Genel Tanım.<br>🕏 Komisuon Tanım |   | Spanner -     | ~          |     | 4    | iptal (JARS      |                       |
| Durum                              |   |               |            |     |      |                  |                       |
| C Garey                            |   | ligitantiar - | ~          | 1   | 1    | Tamamlandi       |                       |
| Garek burun                        |   |               | _          |     |      |                  |                       |
| Performans Tarvers                 |   | the first of  | Lonese Lan |     |      |                  | T - G aran, K kayer   |
| Fersonel Tanen                     |   |               |            |     |      |                  |                       |
|                                    |   |               |            |     |      |                  |                       |
|                                    |   |               |            |     |      |                  |                       |

#### Commission statuses are defined from the status page.

| lion             | $\overline{\mu_{i}}$ | n sorer                     |            |     |     |        |                             |                        |
|------------------|----------------------|-----------------------------|------------|-----|-----|--------|-----------------------------|------------------------|
|                  |                      | Görev Tanım                 |            |     |     |        |                             | ▲ Excelle Aktor + Yeni |
| Tonetim          |                      |                             |            |     |     |        |                             |                        |
| Yayın            |                      | Ara                         |            |     |     |        |                             | Q, Ara                 |
| Akademik         |                      |                             |            |     |     |        |                             |                        |
| Eğitim           |                      |                             |            |     |     |        |                             |                        |
| Hedefler         |                      | IDLEMLER                    | ARTIF      | 800 | 544 | AD.    | KOMSVONDA BIR TANE QLABILIR |                        |
|                  |                      | laterster -                 | ~          | 1   | i i | Öve    | ×                           |                        |
| Goreviendirme    |                      |                             |            |     |     |        |                             |                        |
| Komisyon Onay    |                      | latenter -                  | ~          | 2   | 2   | Başkan | ~                           |                        |
| Cv               |                      | 1.000                       |            |     |     |        |                             |                        |
| Tanimlar         | -                    |                             |            |     |     |        |                             |                        |
| 盦 Eğitim Tanım   |                      |                             |            |     |     |        |                             |                        |
| X Genel Tanim    |                      |                             |            |     |     |        |                             |                        |
| A Komisyon Tarvm |                      |                             |            |     |     |        |                             |                        |
| & Durum          |                      |                             |            |     |     |        |                             |                        |
| TE Görev         |                      |                             |            |     |     |        |                             |                        |
| - Gönev Durum    |                      | The Design 1                | Samuel San |     |     |        |                             | 1 - 2 arass, 2 kapet   |
| Komisyon         |                      |                             |            |     |     |        |                             |                        |
| Performans Tarum |                      |                             |            |     |     |        |                             |                        |
| Personel Tanım   |                      |                             |            |     |     |        |                             |                        |
|                  |                      |                             |            |     |     |        |                             |                        |
|                  |                      |                             |            |     |     |        |                             |                        |
|                  |                      |                             |            |     |     |        |                             |                        |
|                  |                      | 2023/0 Lepton Theme by Volo | floar      |     |     |        |                             | About Privacy Contact  |

Commission Tasks are defined from the task page.

| Core Dorum Tame       Core Dorum Tame       Core Dorum Tame         Yavan       -         Yayan       -         Adam:       -         Adam:       -                                                                                                    | ion               | 7 | <ul> <li>Giter Durum</li> </ul> |            |     |       |       |                                      |
|----------------------------------------------------------------------------------------------------|-------------------|---|---------------------------------|------------|-----|-------|-------|--------------------------------------|
| type:                                                                                                    |                   |   | Görev Durum T                   | anim       |     |       |       | A faceto Attar + Yest                |
| type       -       Addemail       -       Que         Bademail       -       -       -       -       -       -       -       -       -       -       -       -       -       -       -       -       -       -       -       -       -       -       -       -       -       -       -       -       -       -       -       -       -       -       -       -       -       -       -       -       -       -       -       -       -       -       -       -       -       -       -       -       -       -       -       -       -       -       -       -       -       -       -       -       -       -       -       -       -       -       -       -       -       -       -       -       -       -       -       -       -       -       -       -       -       -       -       -       -       -       -       -       -       -       -       -       -       -       -       -       -       -       -       -       -       -       -       -       -       -       - <th>Tjoretim</th> <th></th> <th></th> <th></th> <th></th> <th></th> <th></th> <th>Lagged</th>                                                                                                    | Tjoretim          |   |                                 |            |     |       |       | Lagged                               |
| Astems       -         Spin       -         Spin       -       Spin       Mode       Mode       Mode         Spin       -       Spin       Mode       Mode       Mode       Mode         Spin       -       Spin       Mode       Mode       Mode       Mode       Mode         Spin       -       Spin       -       Spin       Spin <th< td=""><td>Yayın</td><td></td><td>Ara</td><td></td><td></td><td></td><td></td><td>Q, Am</td></th<>                                                                                                    | Yayın             |   | Ara                             |            |     |       |       | Q, Am                                |
| Spin       v         Spin       Spin <th< td=""><td>Akademik.</td><td></td><td></td><td></td><td></td><td></td><td></td><td></td></th<>                                                                                                    | Akademik.         |   |                                 |            |     |       |       |                                      |
| Note Note Note Note Note   Schedulence Schedulence Schedulence Schedulence Schedulence Schedulence   Schedulence Schedulence Schedulence Schedulence Schedulence Schedulence   Schedulence Schedulence Schedulence Schedulence Schedulence Schedulence   Schedulence Schedulence Schedulence Schedulence Schedulence Schedulence   Schedulence Schedulence Schedulence Schedulence Schedulence Schedulence   Schedulence Schedulence Schedulence Schedulence Schedulence Schedulence   Schedulence Schedulence Schedulence Schedulence Schedulence Schedulence   Schedulence Schedulence Schedulence Schedulence Schedulence Schedulence   Schedulence Schedulence Schedulence Schedulence Schedulence Schedulence   Schedulence Schedulence Schedulence Schedulence Schedulence Schedulence                                                                                                    | Epitim            |   |                                 |            |     |       |       |                                      |
| Goowingtime Image: Image: Image                                                                                                    | inedefler         |   | (BUDWUDH                        | 4479       | *00 | 1.814 | A0    |                                      |
| I consume long       I consume long       2       2       Weeke         I consume long       I consume long       I consume long       I consume long         I consume long       I consume long       I consume long       I consume long         I consume long       I consume long       I consume long       I consume long         I consume long       I consume long       I consume long       I consume long         I consume long       I consume long       I consume long       I consume long         I consume long       I consume long       I consume long       I consume long         I consume long       I consume long       I consume long       I consume long         I consume long       I consume long       I consume long       I consume long         I consume long       I consume long       I consume long       I consume long                                                                                                    | Görevlendirme     |   | liptember -                     | ~          | 1   |       | Asit  |                                      |
| Cr         Tarentar:         0.45           It farentar:         0.45           It farentar:         0.45           It farentar:         0.45           It farentar:         0.45           It form         0           It form         0                                                                                                    | Komisyon Onay     |   | Spinster -                      | ~          | 2   | 2     | Yedek |                                      |
| Lasesian         of           È Egten Taum         >           È Gont Taum         >           È Cont Taum         >           È Cont Taum         >           È Cont         >           È Cont         >           È Cont         >           È Cont         >           È Cont         >           È Cont         >           È Cont         >           È Cont         >           È Cont         >           È Romyon         >           È Partenues Taum         >                                                                                                    | Cr                |   |                                 |            |     |       |       |                                      |
| E Epitem Taxem v<br>X Green Taxem v<br>X Green Taxem v<br>A Down<br>H Golev<br>v Green Baxem v<br>Y Performent Taxem v<br>A Propose Taxem v<br>A Propose Taxem                                                                                                    | Tanettar          |   |                                 |            |     |       |       |                                      |
| Image: Taxes       -         Image: Taxes       -         Image: Taxes       -         Image: Taxes       -         Image: Taxes       -         Image: Taxes       -         Image: Taxes       -         Image: Taxes       -         Image: Taxes       -         Image: Taxes       -                                                                                                    | 2 Egitim Tanım    |   |                                 |            |     |       |       |                                      |
| <ul> <li>Konspontans n</li> <li>Lown</li> <li>Down</li> <li>Gene n</li> <li>Strengentans n</li> <li>Strengentans n</li> <li>Thereau have n</li> </ul>                                                                                                    | X Genel Tanen     |   |                                 |            |     |       |       |                                      |
| I Durum<br>II Géner<br>II Géner<br>II Gén | 🎭 Komisyon Tanes  |   |                                 |            |     |       |       |                                      |
| I≣ Gleer<br>→ Gleer Daran<br>☆ Konsyon<br>★ Performants Tann<br>→<br>▲ Personal Tann<br>→                                                                                                    | 8 Durum           |   |                                 |            |     |       |       |                                      |
| . → Gleer Darum :                                                                                                    | 18 Górev          |   |                                 |            |     |       |       |                                      |
| Image: Second second second                                                                                                    | - Görev Durum     |   |                                 |            |     |       |       |                                      |
| Personal Taxes     Among Annual Annual Annua                                                                                                    | 😭 Komisyon        |   | An Grande                       | Jacobs 200 |     |       |       | <ul> <li>A scale, 2 subst</li> </ul> |
| A Personal Taxem -                                                                                                    | TPerformans Taher |   |                                 |            |     |       |       |                                      |
|                                                                                                    | A Personel Tames  |   |                                 |            |     |       |       |                                      |
|                                                                                                    |                   |   |                                 |            |     |       |       |                                      |
|                                                                                                    |                   |   |                                 |            |     |       |       |                                      |

Task statuses are defined on the Task status page.

| C > C à statemité | ion.com.tr/s | lamigor tarins (2 @ 0 > 0 D E 8            | ٥    |
|-------------------|--------------|--------------------------------------------|------|
| Mion              | ie.          | A Annuo                                    | -    |
| * vitration       |              | Komisyon Tanim                             | 1000 |
| · vayo            |              | An Que                                     |      |
| 🗃 Akademik        |              |                                            |      |
| Z types           |              |                                            |      |
| B Audefler        |              | REALER ATTY NO. AD SAA                     |      |
| E Greventime      |              | Yeni X b                                   |      |
| all Komisyon Onay |              | Komisyon Tanun Organization units Personel |      |
| ES CV             |              |                                            |      |
| Of Tanentar       |              | Kion x +Div                                |      |
| E Cytin Tanes     |              | Kion Test Griversitesi                     |      |
| X Genet Tarsen    |              |                                            |      |
| R Komisyon Tanım  |              | Vargaç                                     |      |
| & Durum           |              |                                            |      |
| 28 Gover          |              |                                            |      |
| - Gorey Durum     |              | No. Start 🔂 Seat. Let 1 Hand Seat.         |      |
| C Rockeyper       |              |                                            |      |
| A Personal Tanan  |              |                                            |      |
|                   |              |                                            |      |
|                   |              |                                            |      |
|                   |              |                                            |      |
|                   |              |                                            |      |

When defining the commission, it is selected in which unit the commission will be authorized. For example, if Kion Test University, is chosen, this means that the commission will be authorized in all units.

| C 🕐 🔒 outerità      | ion.com/bi | komuyon sasma |                                       |           |       |     |             | 800>0038            | e |
|---------------------|------------|---------------|---------------------------------------|-----------|-------|-----|-------------|---------------------|---|
| Kion                | r.         | A 2000        |                                       |           |       |     |             |                     |   |
| F rente             |            | Komisy        | on Tanım                              |           |       |     |             | Travence (100       |   |
| # Test              |            | Au            | e                                     |           |       |     |             | Q, Ara              |   |
| # Autoria           |            |               | Yeni                                  |           |       |     | ×           |                     |   |
| Z Option            |            |               | Konisyon Tanım Organization units     | er son ei |       |     |             |                     |   |
| B rester            |            |               |                                       |           |       |     |             |                     |   |
| 12 Gössvändeme      |            |               | Görev Seçmek için Bir Kalime Giriniz  |           |       | +04 |             |                     |   |
| 18 Komisyon Dray    |            |               | Oliver Durums igh Bir Kelme Girlstr   |           |       |     |             |                     |   |
| CE CY               |            |               | Personel Segnak igin dir Kelime Girin | it.       |       |     |             |                     |   |
| QC Tarantar         |            |               |                                       |           |       |     |             |                     |   |
| 🏛 Egiten Tanan      |            |               | PERSONAL NON                          | othery    | CORVA |     |             |                     |   |
| A Constitution      |            |               | Red Dr. admin                         | Reduct    | and . |     |             |                     |   |
| 1 Dann              |            |               |                                       |           |       |     | -           |                     |   |
| HE GONN             |            |               |                                       |           |       |     |             |                     |   |
| - Obrev Durism      |            |               |                                       |           |       | _   |             |                     |   |
| 🔒 Komisyon          |            |               |                                       |           |       |     | ages Keydet |                     |   |
| S* Performans Taren |            |               |                                       |           |       |     |             |                     |   |
| A Personal Taran    |            |               |                                       |           |       |     |             |                     |   |
|                     |            |               |                                       |           |       |     |             |                     |   |
|                     |            |               |                                       |           |       |     |             |                     |   |
|                     |            | State Land    | There is Notest                       |           |       |     |             | Amat Preaty Contact | 2 |

In the personnel section, information is defined which members the Commission will consist of and what the duties of the members and the status of their duties will be.

| ) O 🌲 akademi | ik.kion.com.tr/k | omisyon tanims             |           |     |               | B B O V O B B          |
|---------------|------------------|----------------------------|-----------|-----|---------------|------------------------|
| lion          | F                | A Komisyon                 |           |     |               |                        |
| • Vonetim     |                  | Komisyon Tanın             | n         |     |               | A Excerte Aktor + Yest |
| Yayın         |                  | An                         |           |     |               | Q, Ara                 |
| Akademik      |                  |                            |           |     |               |                        |
| Egitim        |                  |                            |           |     |               |                        |
| Hedefler      |                  | IDECHLER                   | AKTIF     | 400 | AR.           | 204                    |
| Görevlendirme |                  | lipterriter -              | ~         | 1   | Test Komisyon | 1                      |
| Komisyon Onay |                  | -                          |           |     |               |                        |
| Cv            |                  |                            |           |     |               |                        |
| Tanımlar      | ×.               |                            |           |     |               |                        |
|               |                  |                            |           |     |               |                        |
|               |                  |                            |           |     |               |                        |
|               |                  |                            |           |     |               |                        |
|               |                  |                            |           |     |               |                        |
|               |                  | a creat                    | James Jan |     |               | 1+1 aros, 1 aget       |
|               |                  |                            |           |     |               |                        |
|               |                  |                            |           |     |               |                        |
|               |                  |                            |           |     |               |                        |
|               |                  | 2023/D Lepton Theme by Vol | looft     |     |               | About Privacy Contact  |

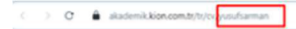

| y](mm)[box]<br>Yusuf Sarman<br>Uzman<br>yusuf.sarman@jsga.edu.tr                                                                                                    |                                                                       |                                                               |                                                                                                    |                                              |                                       |                               |                              |                                       |                                      |                                       |                             |
|----------------------------------------------------------------------------------------------------|-----------------------------------------------------------------------|---------------------------------------------------------------|----------------------------------------------------------------------------------------------------|----------------------------------------------|---------------------------------------|-------------------------------|------------------------------|---------------------------------------|--------------------------------------|---------------------------------------|-----------------------------|
| ğitim Bilgisi                                                                                                    |                                                                       |                                                               |                                                                                                    |                                              |                                       |                               |                              |                                       |                                      |                                       |                             |
| nlisans - Trakya Üniversitesi - Çorlu Meslek Yükse<br>Jans - İstanbul Üniversitesi - Mühendislik Fakülte<br>Kasek Lisans - Marmara Üniversitesi - Licansüstü<br>İsktors - Karadeniz Teknik Üniversitesi - Lisansüst                                                                                                    | k Okulu - Mu<br>si - Elektrik El<br>Eğitim Enstitü<br>ü Enstitüsü - I | hasebe - 3.6<br>lektronik Mi<br>lsű - Bilgisa<br>Bilgisavar N | i - 20.06.2<br>ihendisliğ<br>yar Müher<br>lühendisli                                                         | 1007<br>ji - 2,63<br>ndisliği<br>iği - 2,6   | - 20.02<br>Tezli ¥i<br>6 - 01.0       | 2.2017<br>üksek I<br>1.2023   | Lisans                       | - 3,4 - 1                             | 4.06.202                             |                                       |                             |
|                                                                                                    |                                                                       |                                                               |                                                                                                    |                                              |                                       |                               |                              |                                       |                                      |                                       |                             |
| Makale                                                                                                    |                                                                       |                                                               |                                                                                                    |                                              |                                       |                               |                              |                                       |                                      |                                       |                             |
| Makale<br>Perluman Paraneteni                                                                                                    | м                                                                     | Yacarlar                                                      | Dergi<br>Adi                                                                                                 | CR<br>No                                     | iik So<br>Sayla                       | -                             | han                          | Doi                                   | Kişi<br>Layısı                       | 74                                    | Link                        |
| Makale<br>Performens Parameterol<br>Unders transforder transmit des internet des geber jetymmere<br>transmitter maker                                                                                                    | Ad<br>5 TExt Mesare<br>AD                                             | Yazərlər<br>Şarman<br>Yusuf                                   | Dergi<br>Adi<br>sadasid                                                                                      | CR<br>No<br>anded                            | ilk So<br>Sayla                       | -                             | lun i                        | Doi                                   | Kişi<br>Sayısı<br>1                  | <b>VM</b><br>2022                     | Link                        |
| Makale<br>Petersen Paranteel<br>Useen textus taken beger jajuran<br>textus etti take<br>Textuse                                                                                                    | Ad<br>1 Tot Mease<br>Ao<br>scort                                      | Yazərlər<br>Saman<br>Yusuf<br>arbof                           | Dergi<br>Adi<br>satasi<br>astasi                                                                             | GR<br>No<br>acted                            | in So<br>Sayla<br>arhuf               |                               | tum<br>athat                 | Dei<br>1221312                        | Kinji<br>Singma<br>1<br>2            | <b>VM</b><br>2022<br>2022             | Link<br>1<br>2 doudg        |
| Makale<br>Performans Parameters<br>Unable tandro as tancin ducar heard deglor jaymane<br>tan mate maare<br>Bildini                                                                                                    | Ad<br>1 Tot Marke<br>Ad<br>actes?                                     | Yazarlar<br>Saman<br>Yusuf<br>achof                           | Derpi<br>Adi<br>solasid<br>asfed                                                                             | GR<br>No<br>acted                            | ik So<br>Sayla<br>achof               |                               | iun<br>stat                  | Dei<br>12213121                       | Koji<br>Sopo<br>1                    | <b>WM</b><br>2022<br>2022             | Link<br>2 doolg             |
| Makale Peterman Parameters Useban technic tegran user haven beginn paymon ten metri make Bildiri Petermana Parameters                                                                                                    | Ad<br>5 Tot Mease<br>Ao<br>acted                                      | Yeaster<br>Server<br>Vor<br>atter                             | Derpi<br>Adi<br>solasol<br>achul                                                                             | Citt<br>Neo<br>acted<br>acted                | ila So<br>Sayla<br>achd               | Koothe                        | teen<br>actect               | Des<br>12213122<br>Kop<br>Sayne       | Kopi<br>Soyna<br>1<br>2              | ¥м<br>2022<br>2022                    | Line<br>2 douty             |
| Makale Performans Reserved Usason responses In motion major Inter motion major Inter motion major Inter Mosave Bildiri Performans Reserved magent to conference survivous veheces schedulides and reserved                                                                                                    | Ad<br>5 The Maure<br>Ad-<br>accert                                    | Yearlar<br>Saman<br>Yoor<br>actor<br>Ad                       | Dergi<br>Adi<br>solasid<br>asfast<br>Yazarla<br>d minimi                                                     | GR<br>No<br>acted<br>acted<br>Konfe<br>Ma    | illa So<br>Sayta                      | it<br>Konfe<br>Geote          | teen<br>actor/<br>mans       | Des<br>12213122<br>Kop<br>Sayna<br>1  | Кар<br>Барна<br>1<br>2<br>74<br>1900 | Va<br>2022<br>2022<br>2022            | Lon<br>2 codg<br>dest123    |
| Makale Petersen Parametees Useben terschulse tearlen dergide jagersonn ters medie makae Bildiri Petersenes Parametees meant bis anternetees antern teer                                                                                                    | M<br>g The Manare<br>Action<br>accord                                 | Yaashir<br>Saman<br>Yuur<br>achur<br>Ad                       | Dergi<br>Adi<br>solasi<br>asfasf<br>asfasf<br>asfasf<br>asfasf                                               | CR<br>No<br>sthr<br>Konfe<br>AA              | in So<br>Sayla<br>actor               | nt<br>Stanfe<br>Yest<br>Cauta | heen<br>action?<br>states    | Dei<br>12213122<br>Koji<br>Sayna<br>1 | Карі<br>Зарно<br>2<br>1000           | <b>Va</b><br>2022<br>2022<br>2022     | Link<br>2 00000<br>00001123 |
| Makale Petersean Reserves Useon Instruction Teaching Second Second Secon | Ad<br>5 The Manage<br>AD<br>autor                                     | Yaashar<br>Saman<br>Yaar<br>Ad<br>Ad                          | Derpi<br>Adi<br>solati<br>solati<br>solati<br>solati<br>ti<br>solati<br>solati<br>solati<br>solati<br>solati | CR<br>No<br>acted<br>acted<br>Konfe<br>acted | its So<br>Sayla<br>sufer <sup>1</sup> | in<br>Konfe                   | han<br>siluif<br>nans<br>sil | Dei<br>12213122<br>Koji<br>Sayna<br>1 | Кар<br>Барна<br>1<br>2<br>74<br>1000 | Yul<br>2022<br>2022<br>Linik<br>andat | Lon 1<br>2 douty            |

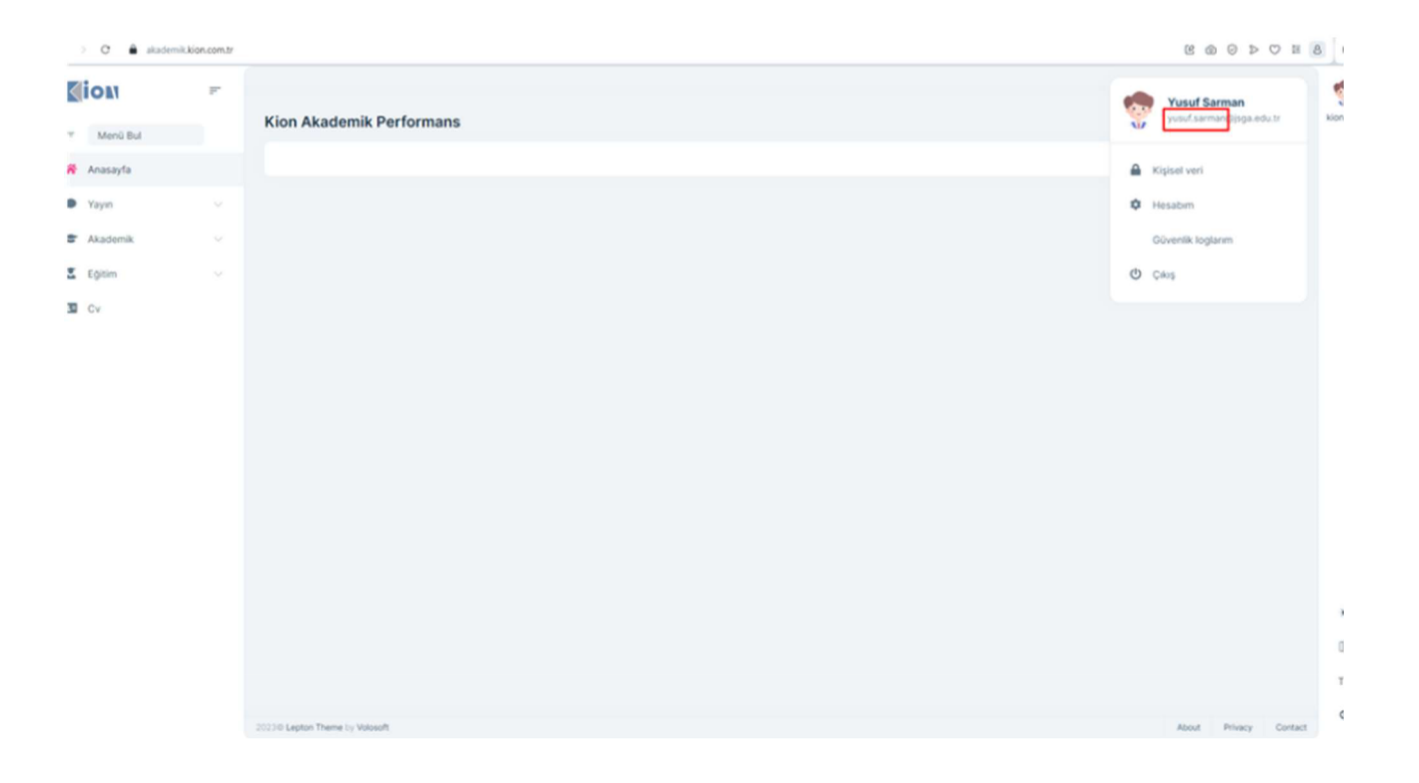

Clicking on the CV menu at the bottom of the main menu opens a page where the user's transaction history is created. CV can be downloaded in 3 different formats: pdf, word, excel. CV URLs are created by taking the front part of the user's e-mail (the part before @), with special character.

| Image: Second Second Secon                      | 0 🛔 statenikkonantro                     | ni                                                                                     | ROSCES                  |
|----------------------------------------------------------------------------------------------------|------------------------------------------|----------------------------------------------------------------------------------------|-------------------------|
| Med Md   Ansaya   Ansaya   Ansaya   Totan   Oterge Fares   Vanan   Quint Quint                                                                                                    | (iou -                                   | A be                                                                                   | 1                       |
| interest         interest         interes         interest         interest                                                                                                    | <ul> <li>Meril Bul</li> </ul>            | Ders                                                                                   | La Excerte Actor + Yest |
| v funda           v fonda           v fonda <td< td=""><td>爱 Anasayta</td><td>- Ann</td><td>Q. Ara</td></td<>                                                                                                    | 爱 Anasayta                               | - Ann                                                                                  | Q. Ara                  |
| 2       Setting Fund       u       QLERLES       SETEMENES LANSAULTEES       DES DED       TERLAND FLAN       ON AT SUCH AND FLAN       ON AT SUCH AND FLAN         2       Regim       u        SETEMENES LANSAULTEES       DES DED       TERLAND FLAN       ON AT SUCH AND FLAN       ON AT SUCH AND FLAN                                                                                                    | Kardim                                   |                                                                                        |                         |
| vision vision vis                                                                                                    | 😢 Gösterge Paneli                        |                                                                                        |                         |
| <ul> <li>Name of the set of the set of t</li></ul>     | 🗲 Yinstin 🗸 🗸                            | GLDALER FORFORMAL MARKETRESF OLE HODY DERIGAD IV. TOPLAR SALT HESMLANDER MAN OWN DURIN | KONFOLON ACRUAN         |
| <ul> <li>Akagenia.</li> <li>Akagenia.</li> <li>Spein.</li> <li>Gons</li> <li>Gons</li> <li>Gons.</li> <li>Spein.Senior.Senior.</li> <li>Spein.Senior.Senior.Senior.</li> <li>Spein.Senior.Senior.Senior.</li> <li>Spein.Senior.Senior.Senior.</li> <li>Spein.Senior.Senior.Senior.</li> <li>Spein.Senior.Senior.Senior.</li> <li>Spein.Senior.Senior.Senior.</li> <li>Spein.Senior.Senior.</li> <li>Spein.Senior.Senior.</li> <li>Spein.Senior.Senior.</li> <li>Spein.Senior.Senior.</li> <li>Spein.Senior.Senior.</li> <li>Spein.Senior.Senior.</li> <li>Spein.Senior.Senior.</li> <li>Spein.Senior.Senior.</li> <li>Spein.Senior.Senior.</li> <li>Spein.Senior.Senior.Senior.</li> <li>Spein.Senior.Senior.Senior.</li> <li>Spein.Senior.Senior.Senior.Senior.Senior.</li> <li>Spein.Senior.Senior</li></ul> | 🗭 Yayın. 🗠                               |                                                                                        |                         |
| I partie: in financial and the second and the second and the se              | 🛣 Akademik. 🗸 🗸                          |                                                                                        |                         |
| Image: Second status   Image: Second status                                                                                                    | E Eptin                                  |                                                                                        |                         |
| <ul> <li>     A Egen Bagai     </li> <li>     A Egen Bagai     </li> <li>     A Egen Bagai     </li> <li>     B Egen Bagai     </li> <li>     B Egen Bagai     </li> <li>     B Egen Bagai     </li> <li>     B Egen Bagai     </li> <li>     B Egen Bagai     </li> <li>     B Egen Bagai     </li> <li>     B Egen Bagai     </li> <li>     Converted me     </li> <li>     Converted me     </li> </ul> <li>     Converted me     </li> <li>     Conv</li>            | 💤 Ders                                   |                                                                                        |                         |
| <ul> <li>B O delaums</li> <li>E Gain Senine Sent.</li> <li>A Tex Noremi</li> <li>B Readler</li> <li>Greedenine</li> <li>Correctedine</li> <li>Correctedine</li> <li>Corr</li></ul>                                                                                                    | 🏟 Eğitim Bilgisi                         |                                                                                        |                         |
| <ul> <li>Sigen Same Same Same Same Same Same Same Same</li></ul>                                                                                                    | Or Gelsimis                              |                                                                                        |                         |
| <ul> <li>A formalise</li> <li>B indefine</li> <li>Generation</li> <li>Generation</li> <li>Construction</li> <li>Construction</li></ul>                                                                                                    | <ul> <li>Egitim Seminer Sentz</li> </ul> |                                                                                        |                         |
| E Conventance D-Sama Coupt<br>Kannagon Dray S Cor S Tammaar                                                                                                    | D Hedefor                                |                                                                                        |                         |
| Komspon Chay      Co      Tarweige      Tarweige      ·                                                                                                    | E Gorevlandinne                          | b Danie 🖸 Lavie Str                                                                    | 0 - 0 area; 0 keyd      |
| S Cr<br>C Tanniar -                                                                                                    | Komisyon Onay                            | -                                                                                      |                         |
| X Tanvitar ~                                                                                                    | 3 or                                     |                                                                                        |                         |
|                                                                                                    | 🗱 Taroniar 🕓                             |                                                                                        |                         |
|                                                                                                    |                                          |                                                                                        |                         |

On the course page Lectures Given by the User Instructoris calculated and listed according to its credit.

The Education Information page reflects the user's education history. The Training Seminar Certificate page lists the seminars attended by the user and the certificates he has received.

| ) O 🌲 akademiki                                          | kion.com.tr/1 | et-yonetimis                 |                   |                    |          |             |          |              |    |            |        | 800 >               | OB      | 8 |
|----------------------------------------------------------|---------------|------------------------------|-------------------|--------------------|----------|-------------|----------|--------------|----|------------|--------|---------------------|---------|---|
| ion                                                      | p.            | A Tez Yönetini               |                   |                    |          |             |          |              |    |            |        |                     |         |   |
| Menü Bul                                                 |               | Tez Yönetimi                 |                   |                    |          |             |          |              |    |            |        | Excerte Aktar       | Wani    |   |
| Anasayfa                                                 |               | Ara                          |                   |                    |          |             |          |              |    |            |        | Q, Ara              |         |   |
| Yardim                                                   |               |                              |                   |                    |          |             |          |              |    |            |        |                     |         |   |
| Gösterge Paneli                                          |               |                              |                   |                    |          |             |          |              |    |            |        |                     |         |   |
| Yönetim                                                  |               | 10.000                       | PERFORMAND        | <br>ONTAX          |          |             |          | ANA<br>EULIM |    | HEEAPLANAN | Cristy | NOMISYON            |         |   |
| Yayın                                                    |               | Stratte                      | Particular (1953) | <br>and satisfying | .0045761 | SPRINGROUTS | 64040152 | 040          | 7% | 1000       | 00004  | 100000              |         |   |
| Akademik                                                 |               |                              |                   |                    |          |             |          |              |    |            |        |                     |         |   |
| Eğitim                                                   | ~             |                              |                   |                    |          |             |          |              |    |            |        |                     |         |   |
| å Ders                                                   |               |                              |                   |                    |          |             |          |              |    |            |        |                     |         |   |
| <ul> <li>Eğitim Bilgisi</li> <li>Di Gelisimis</li> </ul> |               |                              |                   |                    |          |             |          |              |    |            |        |                     |         |   |
| Egitim Seminer Se                                        | etif          |                              |                   |                    |          |             |          |              |    |            |        |                     |         |   |
| 👍 Tez Yönetimi                                           |               |                              |                   |                    |          |             |          |              |    |            |        |                     |         |   |
| Hedefler                                                 |               |                              |                   |                    |          |             |          |              |    |            |        |                     |         |   |
| Görevlendirme                                            |               | la Grant 🚺                   |                   |                    |          |             |          |              |    |            |        | 0 - 0 arasis, 0 kay |         |   |
| Komisyon Onay                                            |               |                              |                   |                    |          |             |          |              |    |            |        |                     |         |   |
| Cv                                                       |               |                              |                   |                    |          |             |          |              |    |            |        |                     |         |   |
| Tanımlar                                                 |               |                              |                   |                    |          |             |          |              |    |            |        |                     |         |   |
|                                                          |               |                              |                   |                    |          |             |          |              |    |            |        |                     |         |   |
|                                                          |               | 20220 Lepton Theme by Volosi | at .              |                    |          |             |          |              |    |            |        | About Privacy       | Contact |   |

On the Thesis Management page, the user's thesis consultancy information is kept.

| lion                          | ~ | <ul> <li>monter</li> </ul> |         |            |     |                   |                       |                     |            |      |                        |          |                                         |                |
|-------------------------------|---|----------------------------|---------|------------|-----|-------------------|-----------------------|---------------------|------------|------|------------------------|----------|-----------------------------------------|----------------|
| <ul> <li>Merci Bul</li> </ul> |   | Hedefler                   |         |            |     |                   |                       |                     |            |      |                        |          | L Death                                 | utar (+ tas)   |
| E Anasayta                    |   | Att                        |         |            |     |                   |                       |                     |            |      |                        |          |                                         | Q.Am           |
| Yarden                        |   |                            |         |            |     |                   |                       |                     |            |      |                        |          |                                         |                |
| Gösterge Paneli               |   |                            |         |            |     |                   |                       |                     |            |      |                        |          |                                         |                |
| Yönetim                       |   | Spi Daviter                | 44.59   | 100<br>100 | 400 | P(100-0)7<br>5768 | PERMIT (127<br>SERVER | DAGL MAA<br>Taaliye | grog tasks | 115  | UNLIGHT TARGET         | A1715100 | 0.000                                   | 50%0#          |
| Yayat                         |   | lipteriter *               | ~       | 1          | 1   | 100               | 1000                  | 22.06.2023          | 22.06.2023 | 2022 | Prof. Dr.              | Makale   | Relational                              | 06z            |
| Akademik                      |   | Concerned in               |         |            |     | 17                | 75                    | 10.04.2022          | 30.06.2023 | 2023 | Linnae                 | Manufe   | Haina Fakilteri                         |                |
| Sptim                         |   | _                          |         |            | -   | ~                 |                       | 12.000.000.0        | 20001012   |      |                        |          |                                         |                |
| Hedefler                      |   | liptentier -               | ~       | 3          | 3   | 1254              | 15876                 | 22.06.2023          | 22.06.2023 | 2022 | Araştırma<br>Görevitsi | Ktap     | Kion Test Üniversitesi                  | Güz            |
| Görevlenditme                 |   | liptember -                | ~       | 4          | 4   | 12000             | 19999                 | 1.01.2021           | 30.04.2021 | 2025 | Okutman                | Patent   | İnsan ve Toplum                         | Sahar          |
| Komisyon Onay                 |   | _                          |         |            |     |                   |                       |                     |            |      |                        |          | Brieffrien Fakultesi                    |                |
| l ⇔                           |   | lipinenter -               | ~       | 5          | 5   | 200               | 500                   | 7072023             | 7.07.2023  | 2022 | Prof. Dr.              | Makale   | Kion Test Üniversitesi                  | Oliz           |
| C Tarontiar                   |   | liptumiter -               | ~       | 6          | 4   | 7000              | 9000                  | 102.2023            | 31,07,2023 | 2022 | Prof. Dr.              | Makale   | Kion Test Üniversitesi                  | latur.         |
|                               |   | liperter -                 | ~       | 7          | 7   | 12300             | 23500                 | 1.01.2023           | 3112,2023  | 2022 | Prof. Dr.              | Makale   | Hukuk Lisans Program<br>(1550 ingikzon) | Giz            |
|                               |   | a basi 🚺                   | toria 1 |            |     |                   |                       |                     |            |      |                        |          |                                         | 7 jean, 7 hayt |

## Unit targets can be determined and followed.

| C ) O 🛔 skadernikisj | on.com.tr./~ | edefiers.                        |              |         |                 |                 |                             | 8 @ 0          |            | 8 0 |
|----------------------|--------------|----------------------------------|--------------|---------|-----------------|-----------------|-----------------------------|----------------|------------|-----|
| Mion                 | r            | A teacher<br>Hedefler            |              |         |                 |                 |                             | L Courte Alase |            | -   |
| + Menü Bul           |              |                                  |              |         |                 |                 |                             |                |            |     |
| 🖶 Anasoyta           |              |                                  |              |         |                 |                 |                             | 9              | , Ara      |     |
| • Vardem             |              |                                  |              |         |                 |                 |                             |                |            |     |
| 🗠 Gösterge Paneli    |              | Yeni                             |              |         |                 |                 | ×                           |                |            |     |
| * Vinetin            |              | Aktif                            |              |         |                 |                 |                             |                |            |     |
| · Year               |              | Sira No                          | Kod          |         | Kategori        |                 | 058                         |                |            |     |
|                      |              | 0                                |              |         | Makale          |                 | ~                           |                |            |     |
| T Akademik           |              | Birim                            |              |         | Unvan Tanım     |                 | uk Yok D                    |                |            |     |
| Z Uptim              |              | Kion Test Üniversitesi           |              | ~       | Uzman           |                 | ~                           |                |            |     |
| B Hodefter           |              | ¥8.*                             | Dönem        |         | Puan Alt Sinir  | Puan Üst Sinir  | s Tast Or                   |                |            |     |
| E Gönevlendirme      |              | 0                                | Güz          | ~       | 0               | 0               | n ve Top                    | um e           | utur:      |     |
| M Komisyon Onay      |              | Başlama Tarihi                   |              |         | Bitiş Tarihi    |                 |                             |                |            |     |
| 60 or                |              | 27.09.2023                       |              | • 🗸     | 27.09.2023      |                 | 🗆 🖌 Test De                 |                |            |     |
| QC Tarrettar         |              | 1                                |              |         |                 | Vazgeç          | Kaydet                      | versitesi d    | atar.      |     |
|                      |              |                                  | 1. 1. 12.000 | . 23349 | 1012023 3112022 | 2022 PTOLOS. MA | elle Lisare<br>(NSO ingétec | Programs d     |            | *   |
|                      |              | N And Discourses                 |              |         |                 |                 |                             |                |            |     |
|                      |              |                                  |              |         |                 |                 |                             |                |            |     |
|                      |              | 2011 18 Lepton Thema 15 Volumith |              |         |                 |                 |                             | About Prior    | or Control | 0   |

The target is to determine which category, in which unit, for which title, which year, in which period, in how many points and between which dates.